# [English version is after the italian one]

## Guida alla compilazione del format Richieste d'Acquisto Dipartimenti

#### Note preliminari

Le Richieste d'Acquisto (d'ora in avanti, R.d.A.) possono essere utilizzate al fine di ottenere:

- rimborsi per spese già effettuate
- l'acquisto di beni/servizi tramite il Dipartimento

**N.B.** Le **conferenze** per le quali è possibile formulare una R.d.A. sono <u>solo</u> le conferenze:

- virtuali
- svolte (in presenza) entro i confini del territorio comunale di Milano

I costi relativi a **conferenze** che si svolgano **in altri comuni italiani** o **all'estero**, potranno essere rimborsati — in quanto costi di missione — compilando opportunamente il **format Missioni**.

#### Guida alla compilazione

**Effettuato il** *login* dalla *homepage* del sito del Politecnico di Milano, seguire il percorso di seguito riportato:

Strumenti ---> Servizi online ---> Amministrazione ---> Richieste d'acquisto dipartimenti

Selezionare **Richiedente**, quindi scegliere **Nuova richiesta**, in basso a sinistra.

| pag. 1/3 (totale:40)     | prima    | precedente     | 1    | <u>2</u> | <u>3</u> | <u>prossima</u> | <u>ultima</u> |
|--------------------------|----------|----------------|------|----------|----------|-----------------|---------------|
| I dati contrassegnati da | asteriso | co (*) sono in | dica | tivi     | e n      | on consolida    | ati           |
| Nuova richiesta R        | leport e | excel          |      |          |          |                 |               |

Compilare la sezione **Dati generali**, tenendo presenti le seguenti indicazioni:

- **Oggetto**: indicare l'oggetto della richiesta d'acquisto (ad esempio, "Iscrizione a conferenza virtuale")
- **Descrizione**: specificare con maggior dettaglio l'oggetto della richiesta
- **Tipologia merceologica**: selezionare la tipologia di bene o servizio dall'elenco a tendina (nel caso in cui nessuna delle voci presenti descriva adeguatamente la tipologia del bene o servizio oggetto della R.d.A., scegliere la voce "Altro")
- **Titolare fondo**: indicare il titolare del progetto sul quale graverà l'acquisto/il rimborso

- **Progetto**: indicare il numero identificativo del progetto sul quale graverà l'acquisto/il rimborso (nel caso in cui si voglia indicare la propria dote, sarà sufficiente digitare il proprio cognome affinché il codice identificativo della medesima venga suggerito)
- Attinenza al progetto (campo facoltativo): in caso di acquisti/rimborsi relativi a beni o servizi di natura particolare, evidenziarne l'attinenza rispetto al percorso dottorale

| Dati generali            |                                     |
|--------------------------|-------------------------------------|
| Oggetto*                 |                                     |
|                          | File • Edit • Format •              |
|                          |                                     |
|                          |                                     |
|                          |                                     |
|                          |                                     |
| Descrizione* 9           |                                     |
|                          |                                     |
|                          |                                     |
|                          |                                     |
|                          |                                     |
|                          | p                                   |
|                          |                                     |
| Tipologia merceologica*  | [nessuno] V                         |
| Rendicontazione          | [nessuno] V                         |
| Voce di budget           | [nessuno]                           |
| Verifiche pericolosità 🛛 | □ chimica □ esplosiva □ radioattiva |
| Dipartimento/Polo*       | DIPARTIMENTO DI DESIGN              |
| Titolare fondo*          | [nessuno]                           |
| Breastte 9               |                                     |

- **Rimborso economale** (campo facoltativo): spuntare questa casella <u>solo</u> in caso di richieste di rimborso per spese già effettuate
- **Modalità rimborso** (compilare questo campo <u>solo</u> in caso di richiesta di un rimborso economale): selezionare la voce **Bonifico bancario** dal menu a tendina

|                                         |              | 13                              |   |
|-----------------------------------------|--------------|---------------------------------|---|
| Data ultima utile per l'acquisto 🧧      | (dd/mm/yyyy) |                                 |   |
| Importo massimo 🛛                       |              | Spese ai fini della sicurezza 0 |   |
| A service between                       |              | Non imponibile IVA art. 72      |   |
| Acquisto interno                        |              | Quota % non imponibile IVA      |   |
| Rimborso economale<br>Modalità rimborso | [nessuno]    | Acquisto con carta di credito   | 0 |
| Note                                    |              |                                 |   |
|                                         |              |                                 |   |

I campi relativi all'ultima sezione del *format* <u>non</u> vanno compilati.

Selezionando ora la voce **Salva**, verrà automaticamente creata una bozza della R.d.A. appena compilata.

In alto alla schermata, sulla sinistra, selezionare la voce **Sicurezza**, accanto alla quale sarà apparso un contrassegno di colore rosso.

| Dettaglio richiesta<br>> Dati generali |
|----------------------------------------|
| Documenti                              |
| Sicurezza 🛕                            |
| Gara, buono d'ordine e stipula         |
| Generico spesa                         |
| Fatture                                |
| Date consegna fornitura                |
| Cronologia                             |

Rispondere Sì o No alla seguente domanda, in base alla natura della propria R.d.A.:

| alla mera forniti | ura di materia    | li o attrezzature              | ?                                               |                                                  |
|-------------------|-------------------|--------------------------------|-------------------------------------------------|--------------------------------------------------|
|                   |                   |                                |                                                 |                                                  |
|                   |                   |                                |                                                 |                                                  |
|                   |                   |                                |                                                 |                                                  |
| 3                 | alla mera fornito | alla mera fornitura di materia | alla mera fornitura di materiali o attrezzature | alla mera fornitura di materiali o attrezzature? |

<u>Solo in caso di risposta negativa</u> a questa prima domanda, ne verrà proposta una seconda, alla quale si dovrà rispondere <u>affermativamente</u>:

| Sicurezza                           |                                                       |
|-------------------------------------|-------------------------------------------------------|
| Reset                               |                                                       |
| La RDA è rela                       | tiva alla mera fornitura di materiali o attrezzature? |
| La RDA è rela                       | tiva a Servizi di natura intellettuale?               |
| ⊖ sı<br>⊖ <sub>NO</sub><br>Conferma | ]                                                     |

Fatto ciò (ed effettuato il salvataggio), dallo stesso menu dal quale si è selezionata la voce Sicurezza, scegliere e compilare la sezione **Documenti**, tenendo presenti le seguenti indicazioni:

- In caso di richieste di rimborso: allegare fatture/ricevute digitali di pagamento. In caso di scontrini/ricevute cartacee, effettuarne (ed allegarne) scansioni; gli originali cartacei dovranno comunque essere consegnati di persona all'Ufficio Acquisti
- In caso di richieste di acquisto: selezionare Offerta come tipologia di documento, e allegare un preventivo/scheda tecnica del prodotto da acquistare.

| Documenti          |                                     |
|--------------------|-------------------------------------|
| Aggiungi documento | Scegli file Nessun file selezionato |
| Tipo documento     | [nessuno] V Descrizione             |
| Salva              |                                     |
| Nessun dato        |                                     |

Dopo aver effettuato il salvataggio, selezionare la voce Invia per autorizzazione.

T

| Invia per autorizzazione |  |  |
|--------------------------|--|--|

La R.d.A. sarà automaticamente inviata al gestore del progetto indicato nel format.

In caso di <u>ulteriori</u> dubbi, e per qualsiasi richiesta particolare, rivolgersi all'Ufficio Acquisti: <u>acquisti-design@polimi.it</u>

### Instructions for filling out the Departments' Purchase Requests Form

#### Preliminary notes

Departments' Purchase Requests (henceforth, D.P.R.) can be used in order to obtain:

- reimbursements
- the purchase of goods/services through the Department

**N.B.** The conferences you can request a reimbursement for are <u>only</u> of the following types:

- virtual conferences
- in-person conferences that take place in the city of Milan

Costs related to conferences taking place either in other Italian cities or abroad, can be reimbursed by duly filling out the **Mission Assignment Form**, as they are considered mission-related expenses.

#### Filling out the Departments' Purchase Requests Form

Log in from the homepage of the Politecnico di Milano website, and follow the path here below:

Tools ---> Online services ---> Administration ---> Departments' Purchase Requests

After selecting **Richiedente**, choose **New Request**, at the bottom-left of the page:

| The data marked v | ith an asterisk (*) are indicative and not consolidated |  |
|-------------------|---------------------------------------------------------|--|
| New request       | Excel report                                            |  |

Fill out the General data section, bearing in mind what follows:

- **Subject**: indicate the object of your D.P.R. (*e.g.,* "Virtual conference entry fee")
- Description: describe the object of your D.P.R. in greater detail
- **Product type**: select the type of good or service you are requesting the D.P.R. for from the dropdown list (in case no option among those included in the drop-down list adequately describes it, select "Others")
- **Fund owner**: indicate here the owner of the fund/project your D.P.R. reimbursement/purchase will weight upon

- **Project**: indicate here the identifying number of the project your D.P.R. reimbursement/purchase will weight upon (if you wish to use your endowment, type in your last name, and your endowment's identifying number will automatically be suggested to you)
- **Project relevance** (optional): in the case of reimbursements/purchases of a particular nature, you can use this field to highlight their relevance to your doctoral studies

| General data       |                        |            |          |           |        |         |                  |    |   |   |   |      |      |   |
|--------------------|------------------------|------------|----------|-----------|--------|---------|------------------|----|---|---|---|------|------|---|
| Subject*           |                        |            |          |           |        |         |                  |    |   |   |   |      |      |   |
|                    | File ▼ Edit ▼ Format ▼ |            |          |           |        |         |                  |    |   |   |   |      |      |   |
|                    | <b>\$</b> 3 ®          | <b>%</b> Ç | ð 6      | 5 0       | B      | ΙU      | ! X <sub>z</sub> | X² | Ξ | ∃ |   | :≡ • | 1⊒ • | ₫ |
|                    |                        |            |          |           |        |         |                  |    |   |   |   |      |      |   |
|                    |                        |            |          |           |        |         |                  |    |   |   |   |      |      |   |
|                    |                        |            |          |           |        |         |                  |    |   |   |   |      |      |   |
| Description* 0     |                        |            |          |           |        |         |                  |    |   |   |   |      |      |   |
|                    |                        |            |          |           |        |         |                  |    |   |   |   |      |      |   |
|                    |                        |            |          |           |        |         |                  |    |   |   |   |      |      |   |
|                    |                        |            |          |           |        |         |                  |    |   |   |   |      |      |   |
|                    |                        |            |          |           |        |         |                  |    |   |   |   |      |      |   |
|                    | 0                      |            |          |           |        |         |                  |    |   |   |   |      |      |   |
|                    | Р                      |            |          |           |        |         |                  |    |   |   |   |      |      |   |
| Product type*      | [none]                 |            |          | · · ·     | •      |         |                  |    |   |   |   |      |      |   |
| Accounting         | [none]                 |            | ~        |           |        |         |                  |    |   |   |   |      |      |   |
| Budget item        | [none]                 |            | ~        |           |        |         |                  |    |   |   |   |      |      |   |
| Hazard checks 🔞    | C chemical             |            | ve 🗆 rad | lioactive |        |         |                  |    |   |   |   |      |      |   |
| Department/Campus* |                        |            |          |           | IPARTI | MENTO D | DI DESIGN        |    |   |   |   |      |      |   |
| Fund owner*        |                        |            |          | []        | none]  |         |                  |    |   | ~ | ] |      |      |   |
| Project 0          |                        |            |          |           |        |         |                  |    |   |   | - |      |      |   |

- Provision reimbursement (optional): check this box only if you are requesting a reimbursement
- **Reimbursement method** (fill out <u>only</u> if you are requesting a provision reimbursement): select **Bonifico bancario** from drop-down list

| Purchase deadline 🛛                                          | (mm/dd/yyyy) |                                   |  |  |  |  |
|--------------------------------------------------------------|--------------|-----------------------------------|--|--|--|--|
| Maximum amount 0                                             |              | Expenditure for safety purposes 0 |  |  |  |  |
| Television and an and an an an an an an an an an an an an an |              | VAT free Article 72               |  |  |  |  |
| Internal purchase                                            |              | Non-VAT taxable % amount          |  |  |  |  |
| Provision reimbursement<br>Reimbursement method              | [none]       | Purchase with credit card         |  |  |  |  |
| Notes                                                        |              |                                   |  |  |  |  |

Please, do not fill out the fields of the form's last section.

By **saving** your progresses, a draft of your newly created D.P.R. will automatically be created.

In the upper-left part of your screen, select the section **Safety**, next to which a red mark will be appeared:

| Request detail                            |
|-------------------------------------------|
| General data                              |
| Documents                                 |
| > Safety                                  |
| Tender, purchase order and<br>stipulation |
| Generic expense                           |
| Invoices                                  |
| Supply delivery dates                     |
| Chronology                                |

According to the nature of the nature of your D.P.R., answer Yes or No to the following question:

| Safety                 |               |                 |                    |      |  |  |
|------------------------|---------------|-----------------|--------------------|------|--|--|
| Reset                  |               |                 |                    |      |  |  |
| Does the               | RDA relate to | the supply of m | aterials or equipm | ent? |  |  |
| O YES<br>O NO<br>Confi | rmation       |                 |                    |      |  |  |
|                        |               |                 |                    |      |  |  |

If you answer<u>negatively</u> to this first question, a second question will be asked to you, to which you need to answer <u>affirmatively</u>:

| Safety                        |                                                              |  |  |  |
|-------------------------------|--------------------------------------------------------------|--|--|--|
| Reset                         |                                                              |  |  |  |
| Does the RDA rela             | Does the RDA relate to the supply of materials or equipment? |  |  |  |
| Does the RDA rela             | te to intellectual services?                                 |  |  |  |
| O YES<br>O NO<br>Confirmation |                                                              |  |  |  |

Once you have done so (and saved your progresses), from the same menu where you selected the section Safety, now select the section **Documents**, taking what follows into consideration:

- In the case of reimbursement requests: attach here your digital payment receipts/bills. In case of paper receipts/bills, please attach a scanned copy of them; you are nevertheless required to also bring the original paper receipts/bills to our Ufficio Acquisti
- In the case of purchase requests: select *Offerta* (offer) as your document type, and attach an estimate/technical sheet of the product you wish to purchase.

| Documents     |                                              |             |  |  |
|---------------|----------------------------------------------|-------------|--|--|
| Add document  | document Scegli file Nessun file selezionato |             |  |  |
| Document type | [none]                                       | Description |  |  |
| Save          |                                              |             |  |  |
| No data       |                                              |             |  |  |

Once you have saved your progresses, select **Submit for authorisation**:

Your D.P.R. will be automatically forwarded to the owner of the project you indicated in the form.

For any further doubts you may have, reach out to our Ufficio Acquisti: acquisti-design@polimi.it